Дисциплина/МДК\_\_\_\_Информатика\_\_\_\_\_ ФИО преподавателя\_\_Щелупанова Н.Г., Кирюшчева К.В.\_\_\_\_\_ Домашнее задание для группы/групп 11 курса 1

Вид д\з \_\_\_\_\_Тема: «Решение задач ЕГЭ»

Запишите пожалуйста решение этих задач,

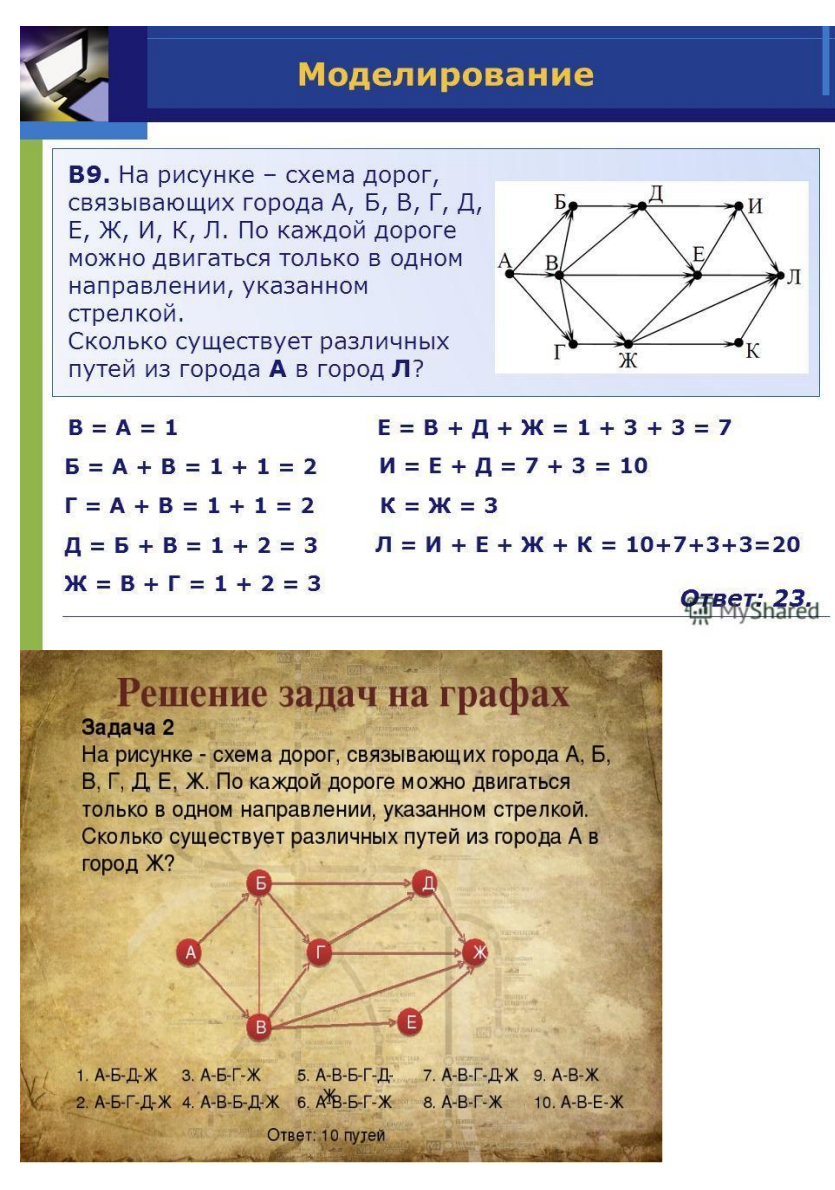

решите эти задачи, решение расписать.

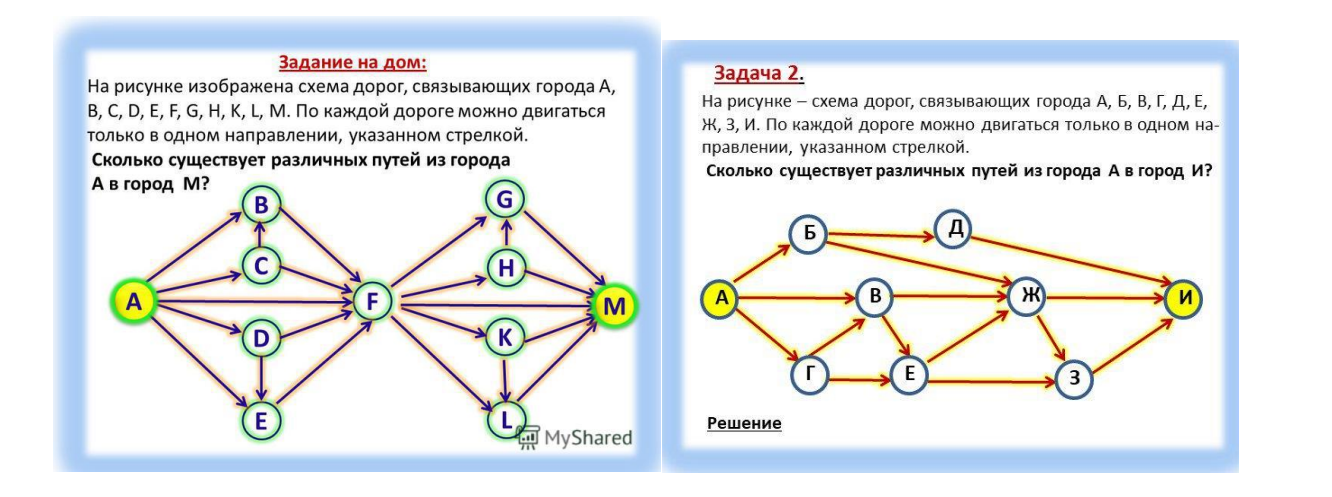

| Адрес | электронной         | почты    | преподавателя | для | отправления | готового |
|-------|---------------------|----------|---------------|-----|-------------|----------|
| д/з   | nadegda.vrednaya@ya | andex.ru |               |     |             |          |
|       | _ 0 , ,             |          |               |     |             |          |

Дисциплина/МДК\_\_\_\_Информатика\_\_\_\_\_ ФИО преподавателя\_Щелупанова Н.Г., Кирюшчева К.В.\_\_\_\_\_ Домашнее задание для группы/групп\_\_\_12,13,14\_\_\_\_курса\_\_\_\_1\_\_\_\_

Вид д/з \_\_\_ Тема «Таблицы»

Видеоурок по построению в текстовом редакторе https://www.youtube.com/watch?v=ZvZZ80jXSzc

Урок №10 по теме: вставка и форматирование таблиц

Создать данные таблицы и сделать дизайн. Найти минимуи и максимум в задании 6.

Задание 5. Создать таблицу 7 столбцов на 6 строк, используя панель инструментов «Таблицы и границы».

План проектных и изыскательских работ по землеустройству

| <u>n</u> /n | Виды и этапы работ                  | По за          |                    |                |                    |          |
|-------------|-------------------------------------|----------------|--------------------|----------------|--------------------|----------|
|             |                                     | Объем<br>работ | Стонмость<br>работ | cooc           | итого              |          |
|             |                                     |                |                    | Объем<br>работ | Стоимость<br>работ |          |
| 1           | 2                                   | 4              | 5                  | 6              | 7                  | 8        |
| 1.          | Составление схем<br>землеустройства | 9              | 5373               | 2              | 1194               | 5373     |
| 2.          | Межхозяйственное<br>землеустройство | 6              | 3349,104           | 1              | 558,184            | 3349,104 |

Задание 6.

Создайте таблицу, используя панель Вставка, меню Таблица.

Количество вредных веществ выбрасываемых в атмосферу

|                 | Выб          | Доля примесей в |           |  |  |
|-----------------|--------------|-----------------|-----------|--|--|
| Бещество        | Естественные | Антропогенные   | процентах |  |  |
| Твердые частицы | 3700         | 1000            | 27        |  |  |
| CO              | 5000         | 304             | 5.7       |  |  |
| $CH_{4}$        | 2600         | 88              | 3,3       |  |  |
| NO <sub>2</sub> | 770          | 53              | 6,5       |  |  |
| SO2             | 650          | 150             | 13,3      |  |  |

Адрес электронной почты преподавателя для отправления готового д/з\_\_\_\_ nadegda.vrednaya@yandex.ru

| Дисциплина/МДК       | _Информатика         |             |       |   |
|----------------------|----------------------|-------------|-------|---|
| ФИО преподавателя]   | Щелупанова Н.Г., Киј | рюшчева К.Е | 8     |   |
| Домашнее задание для | я группы/групп       | _101        | курса | 1 |

Вид д/з Тема «Создание сложных формул»

Запишите краткий конспект лекции.

Часто требуется добавить в текстовый документ не шаблонную запись, а произвольное или просто отсутствующее в списке «Встроенные» уравнение или формулу. Делается это следующим образом: В выпадающем списке меню «Уравнение» выберите пункт «Вставить новое уравнение», после чего на страницу будет добавлено поле для записи.

| охранено в: OneDrive 👻               | 6                        | Виталий Каиров 📼 — 🗆 🗙                                                                                                    |
|--------------------------------------|--------------------------|----------------------------------------------------------------------------------------------------|
| 🔎 Что вы хотите сд                   | елать?                   | 🖻 Общий доступ 🛛 🖓 Примечания                                                                                                    |
| Видео из<br>Интернета<br>Мультимедиа | Примечание<br>Примечания | Верхний колонтитул *<br>Нижі Встроенные<br>Нижі Встроенные<br>Нижі Бином Ньютона<br>К $(x + a)^n = \sum_{k=0}^n {n \choose k} x^k a^{n-k}$ |
|                                      |                          | Квадратное уравнение $x = \frac{-b \pm \sqrt{b^2 - 4ac}}{2a}$                                                                              |

Для рукописного ввода уравнения воспользуйтесь элементами, представленными во второй и третьей группе инструментов вкладки «Конструктор» — «Символы» и «Структуры».

Как можно записать простое уравнение или формулу:

- Для начала выбираем подходящую структуру (в нашем примере это «Верхний индекс»).
- Затем ставим символ (такие как плюс, минус, равно, умножить можно ввести и с клавиатуры, остальные же выбираются на панели «Символы»).
- Аналогичным образом записываем остальные элементы.

В сравнении с рассмотренным нами выше способом вставки шаблонных формул, их самостоятельное создание предоставляет куда более широкие возможности. Именно таким образом можно добавить в текстовый документ запись любой сложности и структуры, хотя и выполняется данная процедура не всегда удобно. Если набор математических символов и структур, представленных во вкладке «Конструктор» и предназначенных для самостоятельного создания записей, вас по каким-то причинам не устраивает, формулу или уравнение можно добавить и старым-добрым способом – написав его от руки, а точнее, с помощью мышки (или стилуса на устройствах с сенсорным экраном). Делается это следующим образом: В меню вставки нового уравнения выберите предпоследний пункт «Рукописное уравнение». Будет открыто окно «Ввод математической формулы», верхняя часть которого является областью предварительного просмотра, нижняя – панелью инструментов, а наибольшую часть занимает расположенная посредине область для ввода.

Видеоурок <u>https://www.youtube.com/watch?v=w6N3-y3Jyfs</u> MS Word Урок09 Вставка математических формул

<u>ЗАДАНИЕ: Постройте следующие формулы в текстовом редакторе, д/з прислать в текстовом формате</u> <u>формула.txt</u>

1) 
$$A = \frac{\sqrt{k}-k^2+2,3m}{m^3-5,7\sqrt{|k-m|}} + \frac{e^{-3m}}{(k^4-12,1)^2}$$

2) 
$$C = \frac{|k-7m^2|+e^{k-a}}{mk} - \frac{\sin a^2}{|a-4,2k|}$$

3) 
$$B = \sqrt{\frac{(a-k)^2}{(k-m)^2} + \frac{(m-a)^2}{(c-a)^2}}$$

4) 
$$K = \frac{1}{6}\pi h^3 + \frac{1}{2}\pi (r_1^2 + r_2^2)h$$

5) 
$$H = \left(\frac{\sqrt[4]{ax^3} - \sqrt[4]{a^3x}}{\sqrt{a} - \sqrt{x}} + \frac{1 + \sqrt{ax}}{\sqrt[4]{ax}}\right)^{-2} \sqrt{1 + 2\sqrt{\frac{a}{x}}}$$

Адрес электронной почты преподавателя для отправления готового д/з\_\_\_\_ nadegda.vrednaya@yandex.ru

 Дисциплина/МДК\_\_\_\_Информатика\_\_\_\_\_

 ФИО преподавателя\_\_Щелупанова Н.Г., Кирюшчева К.В.\_\_\_\_\_

 Домашнее задание для группы/групп\_\_\_\_102\_\_\_\_
 курса\_\_\_\_\_1\_\_\_\_

Вид д/з Тема: «Создание сложных формул» Запишите краткий конспект лекции.

Часто требуется добавить в текстовый документ не шаблонную запись, а произвольное или просто отсутствующее в списке «Встроенные» уравнение или формулу. Делается это следующим образом: В выпадающем списке меню «Уравнение» выберите пункт «Вставить новое уравнение», после чего на страницу будет добавлено поле для записи.

| охранено в: OneDri                   | ive <del>-</del> | é                        | 1                            | 6                                                        | - 1                  | Виталий Каиров                                     |        | _      |        | ×   |
|--------------------------------------|------------------|--------------------------|------------------------------|----------------------------------------------------------|----------------------|----------------------------------------------------|--------|--------|--------|-----|
| У Что вы хоті                        | ите сде          | лать?                    |                              |                                                          |                      | 🖻 Общий                                            | доступ | PI     | римеча | ния |
| Видео из<br>Интернета<br>Мультимедиа | С                | Гримечание<br>Примечания | Верхни<br>Нижі<br>Номі<br>Ко | ий колонтиту.<br>Встроенные<br>Бином Ньюто $(x + a)^n =$ | $= \sum_{k=0}^{n} ($ | $\begin{bmatrix} n \\ k \end{bmatrix} x^k a^{n-k}$ |        | Уравне | ние т  | -   |
|                                      |                  |                          | 1                            | Свадратное у $x = \frac{-b \pm}{2}$                      | $\sqrt{b^2 - 2a}$    | ие<br><u>4ac</u>                                   |        |        |        | _   |

Для рукописного ввода уравнения воспользуйтесь элементами, представленными во второй и третьей группе инструментов вкладки «Конструктор» — «Символы» и «Структуры».

Как можно записать простое уравнение или формулу:

- Для начала выбираем подходящую структуру (в нашем примере это «Верхний индекс»).
- Затем ставим символ (такие как плюс, минус, равно, умножить можно ввести и с клавиатуры, остальные же выбираются на панели «Символы»).
- Аналогичным образом записываем остальные элементы.

В сравнении с рассмотренным нами выше способом вставки шаблонных формул, их самостоятельное создание предоставляет куда более широкие возможности. Именно таким образом можно добавить в текстовый документ запись любой сложности и структуры, хотя и выполняется данная процедура не всегда удобно. Если набор математических символов и структур, представленных во вкладке «Конструктор» и предназначенных для самостоятельного создания записей, вас по каким-то причинам не устраивает,

формулу или уравнение можно добавить и старым-добрым способом – написав его от руки, а точнее, с помощью мышки (или стилуса на устройствах с сенсорным экраном). Делается это следующим образом: В меню вставки нового уравнения выберите предпоследний пункт **«Рукописное уравнение»**. Будет открыто окно **«Ввод математической формулы»**, верхняя часть которого является областью предварительного просмотра, нижняя – панелью инструментов, а наибольшую часть занимает расположенная посредине область для ввода.

## Видеоурок <u>https://www.youtube.com/watch?v=w6N3-y3Jyfs</u> MS Word Урок09 Вставка математических формул

<u>ЗАДАНИЕ:</u> Постройте следующие формулы в текстовом редакторе, д/з прислать в текстовом формате формула.txt

1) 
$$A = \frac{\sqrt{k}-k^2+2,3m}{m^3-5,7\sqrt{|k-m|}} + \frac{e^{-3m}}{(k^4-12,1)^2}$$

2) 
$$C = \frac{|k-7m^2|+e^{k-a}}{mk} - \frac{\sin a^2}{|a-4,2k|}$$

3) 
$$B = \sqrt{\frac{(a-k)^2}{(k-m)^2} + \frac{(m-a)^2}{(c-a)^2}}$$

4) 
$$K = \frac{1}{6}\pi h^3 + \frac{1}{2}\pi (r_1^2 + r_2^2)h$$

5) 
$$H = \left(\frac{\sqrt[4]{ax^3 - \sqrt[4]{a^3x}}}{\sqrt{a} - \sqrt{x}} + \frac{1 + \sqrt{ax}}{\sqrt[4]{ax}}\right)^{-2} \sqrt{1 + 2\sqrt{\frac{a}{x}}}$$

Адрес электронной почты преподавателя для отправления готового д/з nadegda.vrednaya@yandex.ru

Дисциплина/МДК\_\_\_\_Информатика\_\_\_\_\_ ФИО преподавателя\_Щелупанова Н.Г., Кирюшчева К.В.\_\_\_\_\_ Домашнее задание для группы/групп 103 курса 1

Вид д/з Тема «Решение задач ЕГЭ»

Запишите данное решение

## Графы. Поиск путей.

На рисунке – схема дорог, связывающих города А, Б, В, Г, Д, Е, Ж, И, К. По каждой дороге можно двигаться только в одном направлении, указанном стрелкой. Сколько существует различных путей из города А в город К?

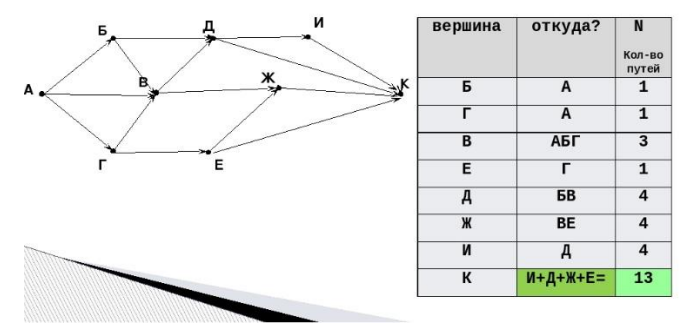

## решите эти задачи, решение расписать.

3

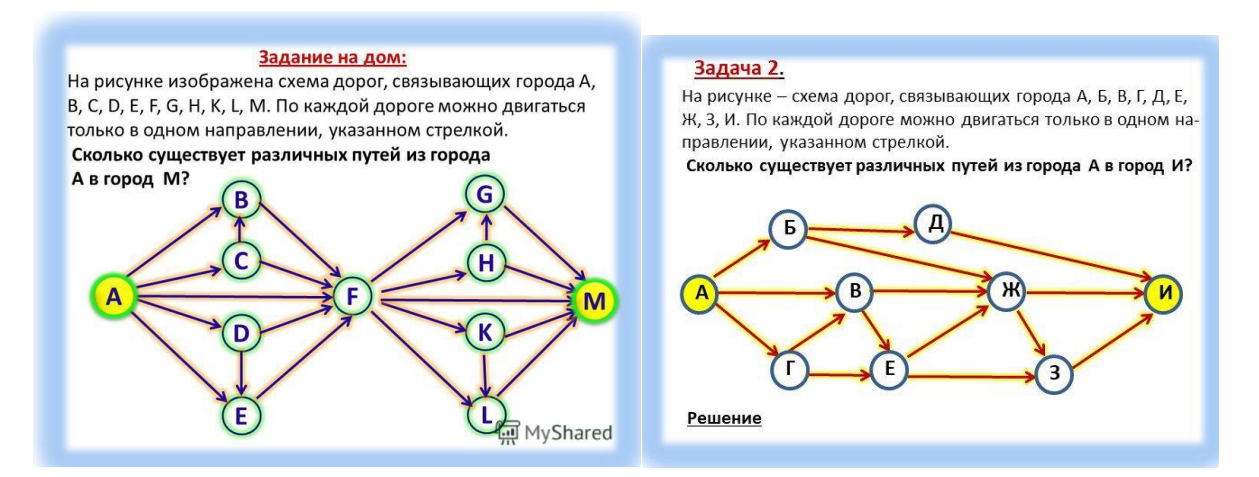

Между населёнными пунктами А, В, С, D, Е, F построены дороги, протяжённость которых (в километрах) приведена в таблице.

|   | A  | В | С | D | Е | F  |
|---|----|---|---|---|---|----|
| Α |    | 3 | 5 |   |   | 15 |
| В | 3  |   | 3 |   |   |    |
| С | 5  | 3 |   | 5 | 2 |    |
| D |    |   | 5 |   |   | 3  |
| Е |    |   | 2 |   |   | 7  |
| F | 15 |   |   | 3 | 7 |    |

Определите длину кратчайшего пути между пунктами A и F. Передвигаться можно только по дорогам, указанным в таблице.

1) 9 2) 11 3) 13 4) 15

Адрес электронной почты преподавателя для отправления готового д/з \_\_\_\_ nadegda.vrednaya@yandex.ru